# Complete User Guide for VikTime

# **Table of Contents**

# General explanations

VikTime is Viktech's time registration system, where you will be required to enter your working hours.

You must enter your working hours at the latest on Mondays at midday (12.00) for the week before. After this time the previous week will be locked, and you will no longer be able to create or edit your timesheets.

Please read the following guide if you want a comprehensive understanding of the system, or simply use this as a tool to look for help, should you have any issues.

Please contact +45 70 20 90 43 if you have any questions or concerns.

### Save VikTime as an app

To make it easy for you to always find VikTime, you have the option to save the website as an app on your device.

- 1. Visit website: <a href="https://mit.viktech.dk/">https://mit.viktech.dk/</a>
- 2. Press the share symbol

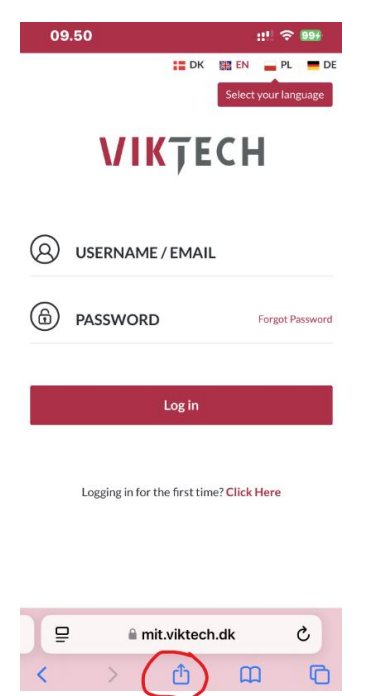

3. Scroll a bit down to find an option called "Add to Homescreen"

| 09.50                                        | ::!! 🗢 💵 |
|----------------------------------------------|----------|
| VikTech<br>mit.viktech.dk<br>Indstillinger > | ×        |
| AirDrop Beskeder Mail                        | Noter På |
| Kopier                                       | Ф        |
| Føj til læselisten                           | 00       |
| Tilføj bogmærke                              | m        |
| Føj til favoritter                           | ☆        |
| Føj til hurtignote                           | m        |
| Find på side                                 | l        |
| Føj til hjemmeskærm                          | Ŧ        |
| Markering                                    | 0        |
| Udskriv                                      | ē        |
| Søg på Google                                | G        |

You have now successfully saved the website as an app on your device.

### First Time Login VikTime

1. Visit website: <a href="https://mit.viktech.dk/">https://mit.viktech.dk/</a> and press "Forgot Password"

| VIKŢECH                                   |  |  |  |  |  |
|-------------------------------------------|--|--|--|--|--|
| O USERNAME / EMAIL                        |  |  |  |  |  |
| PASSWORD     Forgot Password              |  |  |  |  |  |
| Log in                                    |  |  |  |  |  |
| Logging in for the first time? Click Here |  |  |  |  |  |

2. Type in your personal email address and press "Get new password".

NB: ONLY press the link ONCE. Only one link can be active at a time, so it will disable all old links, when you press multiple times. It can take up to 10 minutes before email is received.

| VIKŢECH                                                                                      |
|----------------------------------------------------------------------------------------------|
| Please enter your email address. You will receive a link to create a new password via email. |
| <sup>E-MAIL</sup><br>kpe@nectar.dk                                                           |
| Get new password                                                                             |
| ← Go back                                                                                    |

3. It will show a short prompt, where it says "Check your email for the confirmation link" at the top:

| VIKŢECH                                     |
|---------------------------------------------|
| Check your email for the confirmation link. |
| ← Go back                                   |

4. Click the blue hyperlink in the email, where it says "here"

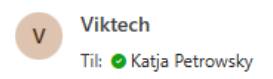

Hi,

\_

We have received your password change request for Viktime.

If it was you, you can enter a new password by clicking here

If you do not want to change your password or have not requested it, just ignore or delete this message.

/Viktech team

5. Fill in required detail, email address, password, and repeat password, and then press "Reset Password"

| VIKŢECI                                  | Н |
|------------------------------------------|---|
| Enter email and your new password below. |   |
| <sub>E-MAIL</sub><br>kpe@nectar.dk       | • |
| PASSWORD                                 | • |
| CONFIRM PASSWORD                         | • |
| Reset Password                           |   |

6. You have now successfully created password for VikTime and can login with your newly created credentials.

# How to Register hours in VikTime

#### Register hours in VikTime

1. Visit website: https://mit.viktech.dk/ and enter username and password and then press "Login"

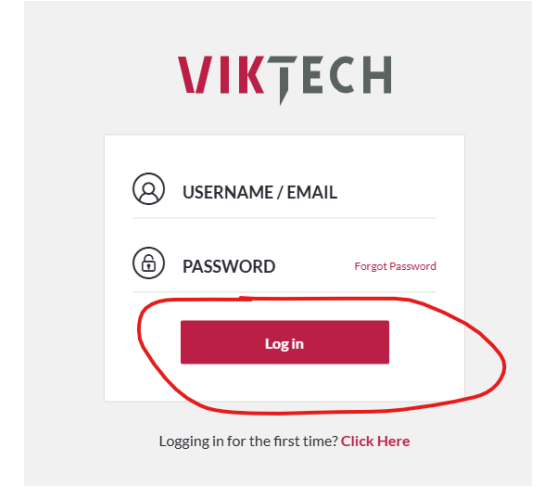

2. On the Start screen, either choose "Hours" in the tab at the top OR press the pencil where it says "You have not filled for week XX"

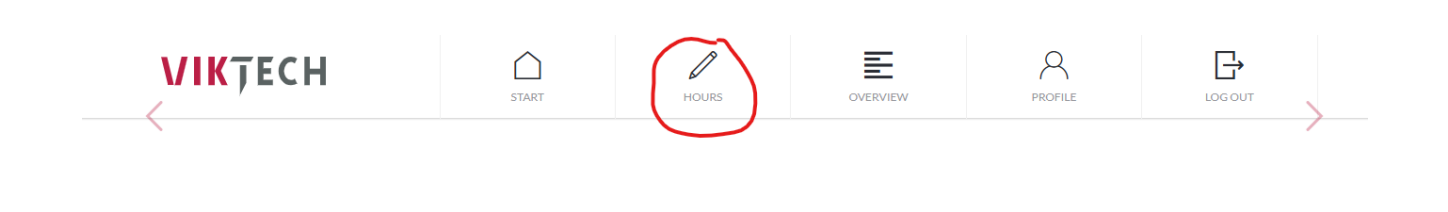

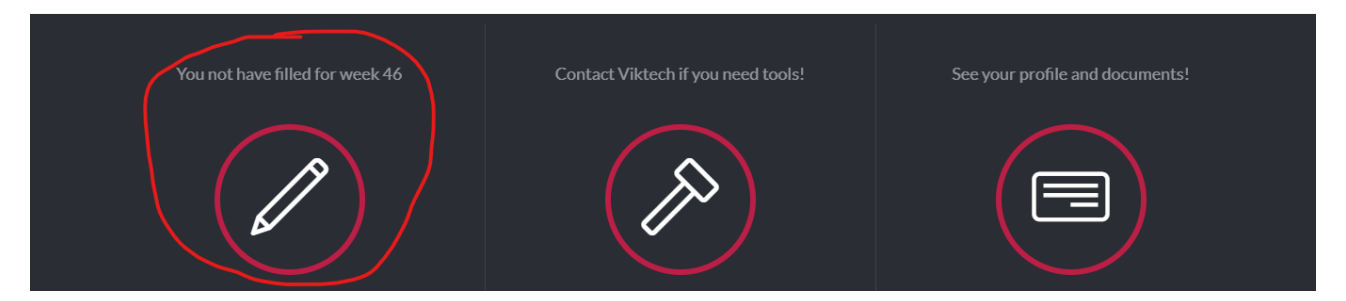

3. Press the day for which you would like to register hours and then press "Add timesheet":

| <br>WEEK 47    |                                             | 05:30<br>Hour Minute | සා Print | Approve and send |
|----------------|---------------------------------------------|----------------------|----------|------------------|
|                |                                             |                      |          |                  |
| MONDAY         | <b>52659 - Viktech P/S</b><br>08:25 - 14:25 | Add timesheet        |          | +                |
| TUESDAY        |                                             |                      |          |                  |
| WEDNESDAY      |                                             |                      |          |                  |
| THURSDAY       |                                             |                      |          |                  |
| FRIDAY         |                                             |                      |          |                  |
| SATURDAY       |                                             |                      |          |                  |
| SUNDAY         |                                             |                      |          |                  |
| <              | View previous week                          |                      |          |                  |
| Upload expense |                                             |                      |          |                  |

4. Please enter Start and End time, as well as Pause (break) in minutes, and then press "Save timesheet"

| 52659 - Viktech P/S                  |          |    |   |    |        |              |  |
|--------------------------------------|----------|----|---|----|--------|--------------|--|
| Runetoften 18, 8210                  |          |    |   |    |        |              |  |
| Viktech<br>① Change reference number |          |    |   |    |        |              |  |
| Start time                           | ()<br>() | 07 | : | 00 | 00     | Away all day |  |
| End time                             | 0        | 15 | : | 00 | 0<br>0 |              |  |
| Pause mins                           |          |    |   | 30 | 00     |              |  |
| Save timeshe                         | et       |    |   |    |        |              |  |

You have now successfully created a timesheet for the specific day.

|           | STAKT                                       | HOUKS                                             | OVERVIEW | PROFILE | LOG OUT          |  |
|-----------|---------------------------------------------|---------------------------------------------------|----------|---------|------------------|--|
| WEEK 47   |                                             | 13:00<br>Hour Minute                              |          | 🖶 Print | Approve and send |  |
| MONDAY    | <b>52639 - Viktech P/S</b><br>08:25 - 14:25 | <b>Runetoften 18, 8210</b><br>52659 - Viktech P/S |          |         | 07:00 - 15:00    |  |
| TUESDAY   | 52659 - Viktech P/S<br>07:00 - 15:00        | Add timesheet                                     |          |         | +                |  |
| WEDNESDAY | -                                           |                                                   |          |         |                  |  |

Please repeat this step for as many days as you have worked in each week.

#### Register hours with Client Reference Number

If the Client Reference number is EMPTY when you create a timesheet, it means that your customer has requested that you enter a specific reference number from them when you register hours.

If Client Reference number is empty and you do not know, what the reference number is, then please contact your sales responsible from Viktech.

1. Visit website: <u>https://mit.viktech.dk/</u> and enter username and password and then press "Login"

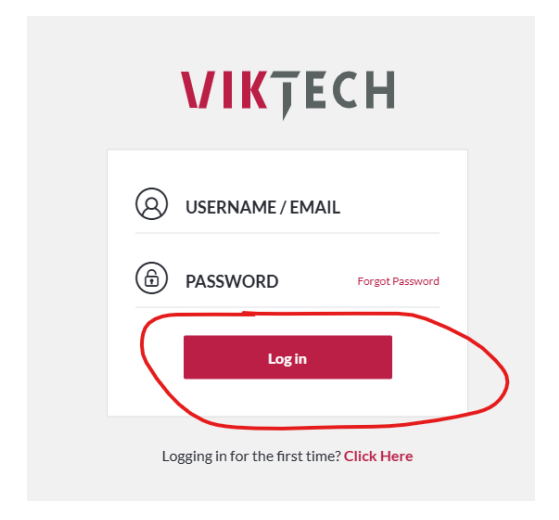

2. On the Start screen, either choose "Hours" in the tab at the top OR press the pencil where it says "You have not filled for week XX"

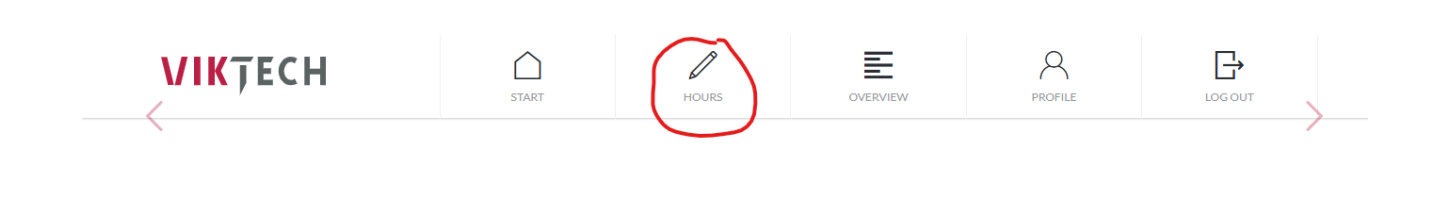

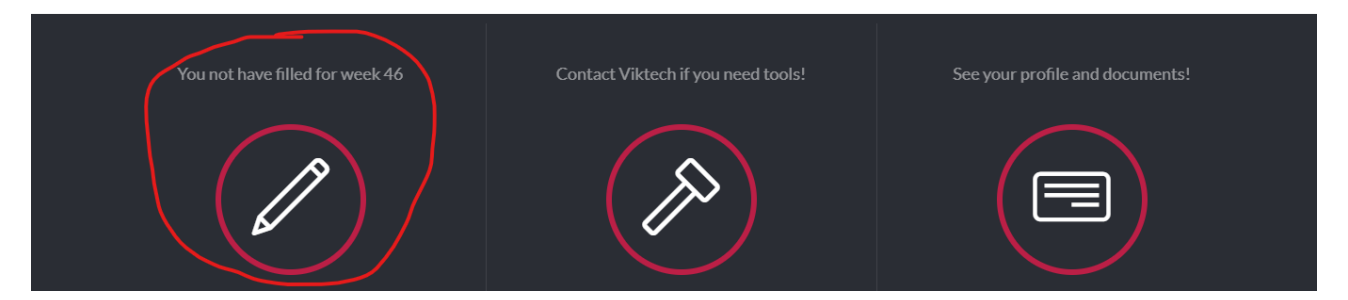

3. Press the day for which you would like to register hours and then press "Add timesheet":

| WEEK 47        |                                             | 05 : 30<br><sub>Hour</sub> | 🖶 Print | Approve and send |
|----------------|---------------------------------------------|----------------------------|---------|------------------|
| MONDAY         | <b>52659 - Viktech P/S</b><br>08:25 - 14:25 | Add timesheet              |         | +                |
| TUESDAY        |                                             |                            |         |                  |
| WEDNESDAY      |                                             |                            |         |                  |
| THURSDAY       |                                             |                            |         |                  |
| FRIDAY         |                                             |                            |         |                  |
| SATURDAY       |                                             |                            |         |                  |
| SUNDAY         |                                             |                            |         |                  |
| <              | View previous week                          |                            |         |                  |
| Upload expense |                                             |                            |         |                  |

4. Client reference number will now be empty.

|              |            | 52   | 2659 - V | ïktech              | P/S           |  |
|--------------|------------|------|----------|---------------------|---------------|--|
|              |            | Ru   | Inetofte | n 18, 8<br>Nork Add | 3210<br>iress |  |
|              |            | e    | Add refe | rence nur           | nber          |  |
| Start time   | ⊗ C        | 00:  | 00       | ()<br>()            | Away all day  |  |
| End time     | ⊗ <b>C</b> | : 00 | 00       | ⊗<br>⊗              |               |  |
| Pause mins   |            |      | 30       | $\bigotimes$        |               |  |
| Save timeshe | et         |      |          |                     |               |  |

5. Please press the field and enter the Client Reference number which has been provided by your sales responsible from Viktech. Then press the "V" to save the Client reference number

| 52659 - Viktech P/S |                                 |             |  |  |  |  |
|---------------------|---------------------------------|-------------|--|--|--|--|
| Runetoften 18, 8210 |                                 |             |  |  |  |  |
| ×                   | Enter reference no<br>123456789 |             |  |  |  |  |
| Start time ⊘        | 00 : 00 ⊗ <sup>6</sup>          | way all day |  |  |  |  |

6. Then fill out the Start Time, End Time and Pause (break) in minutes, and then press "Save timesheet"

|              |                 | 52659 - V            | /iktech              | P/S           |  |
|--------------|-----------------|----------------------|----------------------|---------------|--|
|              |                 | Runetofte            | en 18, 8<br>Work Add | 3210<br>Iress |  |
|              |                 | 1234.<br>① Change re | 56789<br>eference n  | umber         |  |
| Start time   | ⊚ <b>07</b>     | : 00                 | $\bigotimes$         | Away all day  |  |
| End time     | <sup>⊗</sup> 15 | : 00                 | 0                    |               |  |
| Pause mins   |                 | 30                   | ()<br>()             |               |  |
| Save timeshe | et              |                      |                      |               |  |

You have now successfully created a timesheet for the specific day.

|           | START                                       | HOURS                                      | OVERVIEW | PROFILE | LOG OUT          |  |
|-----------|---------------------------------------------|--------------------------------------------|----------|---------|------------------|--|
| WEEK 47   |                                             | 13:00<br>Minute                            |          | 🖨 Print | Approve and send |  |
|           |                                             |                                            |          |         |                  |  |
| MONDAY    | <b>52659 - Viktech P/S</b><br>08:25 - 14:25 | Runetoften 18, 8210<br>52659 - Viktech P/S |          |         | 07:00 - 15:00    |  |
| TUESDAY   | <b>52659 - Viktech P/S</b><br>07:00 - 15:00 | Add timesheet                              |          |         | +                |  |
| WEDNESDAY | -                                           |                                            |          |         |                  |  |

Please repeat this step for as many days as you have worked in each week.

### Register hours with Working Address for Client

If the Working address for the Client is EMPTY when you create a timesheet, it means that your customer has requested that you enter the specific address you were working on the day where you are entering hours.

1. Visit website: <u>https://mit.viktech.dk/</u> and enter username and password and then press "Login"

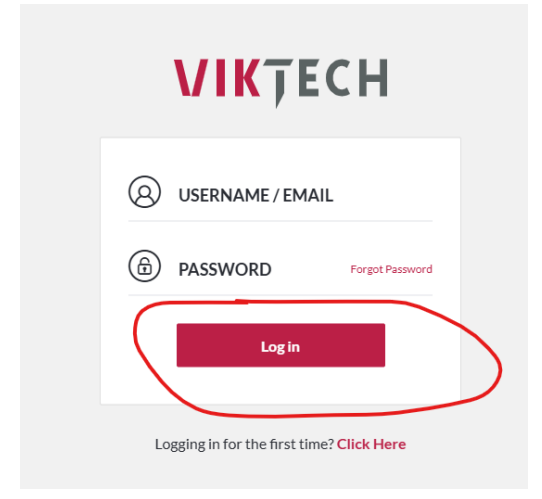

2. On the Start screen, either choose "Hours" in the tab at the top OR press the pencil where it says "You have not filled for week XX"

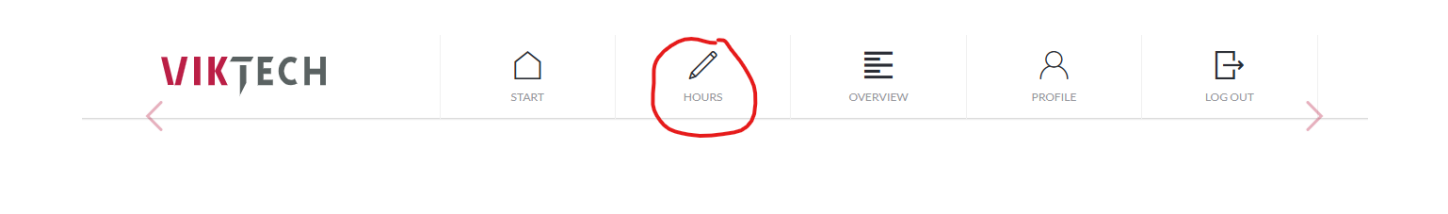

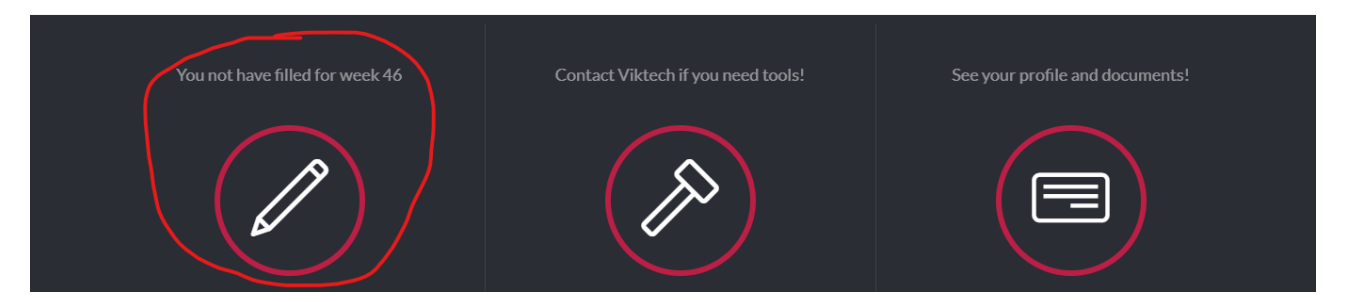

3. Press the day for which you would like to register hours and then press "Add timesheet":

| WEEK 47          |                                             | 05 : 30<br>Hour Minute | t <mark>≞</mark> µ Print | Approve and send |
|------------------|---------------------------------------------|------------------------|--------------------------|------------------|
| MONDAY           | <b>52659 - Viktech P/S</b><br>08:25 - 14:25 | Add timesheet          |                          | +                |
| TUESDAY          |                                             |                        |                          |                  |
| WEDNESDAY        |                                             |                        |                          |                  |
| THURSDAY         |                                             |                        |                          |                  |
| FRIDAY           |                                             |                        |                          |                  |
| SATURDAY         |                                             |                        |                          |                  |
| SUNDAY           |                                             |                        |                          |                  |
| <                | View previous week                          |                        |                          |                  |
| 🕀 Upload expense |                                             |                        |                          |                  |

4. Working address for Client will now be empty

| 520                                                          | 659 - Viktech                  | P/S          |
|--------------------------------------------------------------|--------------------------------|--------------|
| 7                                                            | 🛯 Add address                  |              |
| <b>(†)</b>                                                   | Viktech<br>Change reference nu | umber        |
| Start time $\mathop{\otimes}\limits_{\mathop{\otimes}}$ 00 : | 00 ⊗<br>⊗                      | Away all day |
| End time $\stackrel{\odot}{\odot}$ <b>00</b> :               | 00 ⊗<br>⊗                      |              |
| Pause mins                                                   | <b>30</b> ⊗<br>⊗               |              |
| Save timesheet                                               |                                |              |

5. Please press the field and enter the address you were working on this specific day. Then press the "V" to save the working address for Client

|   | 52659 - Viktech P/S                   |  |
|---|---------------------------------------|--|
| × | Enter address<br>Nordborggade 7, 8000 |  |
|   | Viktech<br>① Change reference number  |  |
|   |                                       |  |

6. Then fill out the Start Time, End Time and Pause (break) in minutes, and then press "Save timesheet"

|               |                  | 52659 - Vikteo                | ch P/S                   |
|---------------|------------------|-------------------------------|--------------------------|
|               | I                | Nordborggade 7                | <b>7, 8000</b><br>ddress |
|               |                  | Viktech<br>① Change reference | e number                 |
| Start time    | ⊚<br>⊙ 07        | : <b>00</b> ⊗                 | Away all day             |
| End time      | ⊗<br>⊗ <b>15</b> | : <b>00</b> ⊗                 | Day off Public Holiday   |
| Pause mins    |                  | <b>30</b> ⊗<br>⊗              | Course                   |
| Save timeshee | et               |                               |                          |

You have now successfully created a timesheet for the specific day.

| WEEK 47   |                                             | 13:00<br><sub>Hour</sub>                    | ten Print | Approve and send |  |
|-----------|---------------------------------------------|---------------------------------------------|-----------|------------------|--|
|           |                                             |                                             |           |                  |  |
| MONDAY    | <b>52659 - Viktech P/S</b><br>08:25 - 14:25 | Nordborggade 7, 8000<br>52659 - Viktech P/S |           | 07:00 - 15:00    |  |
| TUESDAY   | <b>52659 - Viktech P/S</b><br>07:00 - 15:00 | Add timesheet                               |           | +                |  |
| WEDNESDAV |                                             |                                             |           |                  |  |

Please repeat this step for as many days as you have worked in each week.

#### Register both Client Reference number and Working Address for Client

If both the Client Reference number is empty AND the Working address for Client is empty when you create a timesheet, it means that your customer has requested that you enter a specific reference number from them when you register hours as well as the address you were working on that day.

If Client Reference number is empty and you do not know, what the reference number is, then please contact your sales responsible from Viktech.

1. Visit website: <u>https://mit.viktech.dk/</u> and enter username and password and then press "Login"

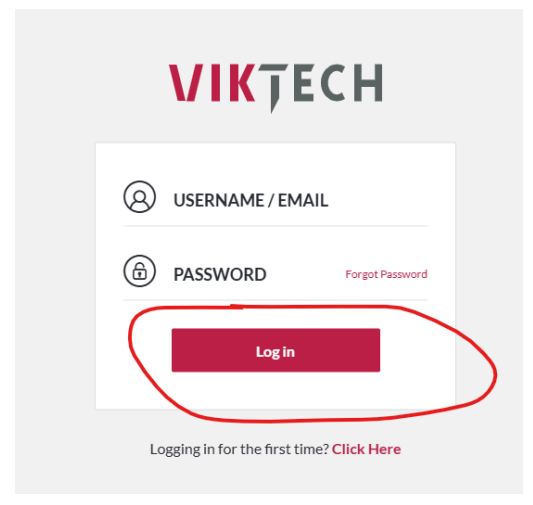

2. On the Start screen, either choose "Hours" in the tab at the top OR press the pencil where it says "You have not filled for week XX"

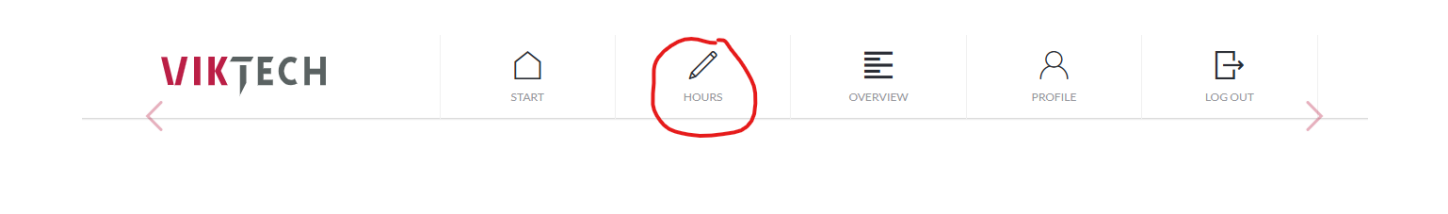

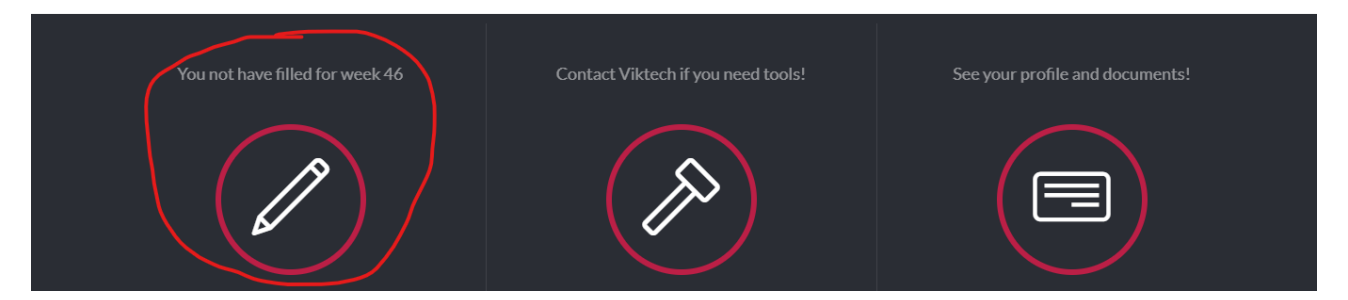

3. Press the day for which you would like to register hours and then press "Add timesheet":

| WEEK 47            |                     | 05 : 30<br>Hour Minute | 다.<br>문과 Print | Approve and send |
|--------------------|---------------------|------------------------|----------------|------------------|
|                    | 52659 - Viktech P/S | Add timesheet          |                | +                |
| TUESDAY            |                     |                        |                |                  |
| WEDNESDAY          |                     |                        |                |                  |
| THURSDAY           |                     |                        |                |                  |
| FRIDAY             |                     |                        |                |                  |
| SATURDAY           |                     |                        |                |                  |
| SUNDAY             |                     |                        |                |                  |
| <                  | View previous week  |                        |                |                  |
| (+) Upload expense |                     |                        |                |                  |

4. Client reference number and Working address for Client will now be empty.

|                                    | 52659 - Vikt  | tech P/S                  |  |
|------------------------------------|---------------|---------------------------|--|
|                                    | 🖉 Add add     | ldress                    |  |
|                                    | Add reference | nce number                |  |
| Start time $\bigotimes^{\bigcirc}$ | 00:00         | Away all day              |  |
| End time $\bigotimes^{\bigcirc}$   | 00:00         | Day off<br>Public Holiday |  |
| Pause mins                         | 30            | Course                    |  |
| Save timesheet                     |               |                           |  |

5. Please press each field and fill out the required fields. Press the "V" to save the input

|            | 52659 - Viktech P/S                                                    |  |  |
|------------|------------------------------------------------------------------------|--|--|
|            | Runetoften 18, 8210                                                    |  |  |
| ×          | Enter reference no<br>123456789                                        |  |  |
| Start time | <ul> <li>⊗ 00 : 00 ⊗</li> <li>Away all day</li> <li>Holiday</li> </ul> |  |  |

6. Then fill out the Start Time, End Time and Pause (break) in minutes, and then press "Save timesheet"

|               |                 | 52659 - V               | iktech                         | P/S          |  |
|---------------|-----------------|-------------------------|--------------------------------|--------------|--|
|               |                 | Runetofte<br>🖻 Change V | n 18, 8<br><sup>Work Add</sup> | 210<br>ress  |  |
|               |                 | 12345                   | 5 <b>6789</b><br>ference ni    | umber        |  |
| Start time    | ⊚ <b>07</b>     | : 00                    | ()<br>()                       | Away all day |  |
| End time      | <sup>⊗</sup> 15 | : 00                    | ()<br>()                       |              |  |
| Pause mins    |                 | 30                      | ()<br>()                       |              |  |
| Save timeshee | et              | )                       |                                |              |  |

You have now successfully created a timesheet for the specific day.

|           | SIARI                                       | HOURS                                      | OVERVIEW | PROFILE | LOG OU I         |  |
|-----------|---------------------------------------------|--------------------------------------------|----------|---------|------------------|--|
| WEEK 47   |                                             | 13:00<br><sub>Hour</sub>                   |          | 🖶 Print | Approve and send |  |
|           |                                             |                                            |          |         |                  |  |
| MONDAY    | 52659 - Viktech P/S<br>08:25 - 14:25        | Runetoften 18, 8210<br>52659 - Viktech P/S |          |         | 07:00 - 15:00    |  |
| TUESDAY   | <b>52659 - Viktech P/S</b><br>07:00 - 15:00 | Add timesheet                              |          |         | +                |  |
| WEDNESDAY |                                             |                                            |          |         |                  |  |

Please repeat this step for as many days as you have worked in each week.

### **Register sickness**

You are not allowed to register sickness on your own.

You must call +45 70 20 90 43 between 7-8 every day that you are sick to inform them about your sickness.

#### **Register vacation**

If you have made plans to have a vacation in the future, you can call our Backoffice at +45 70 20 90 43.

They can register vacation in the future, so it will already be registered in VikTime when the vacation week arrives.

If you are taking some vacation during a week, you can register this on your own in VikTime.

1. Visit website: <u>https://mit.viktech.dk/</u> and enter username and password and then press "Login"

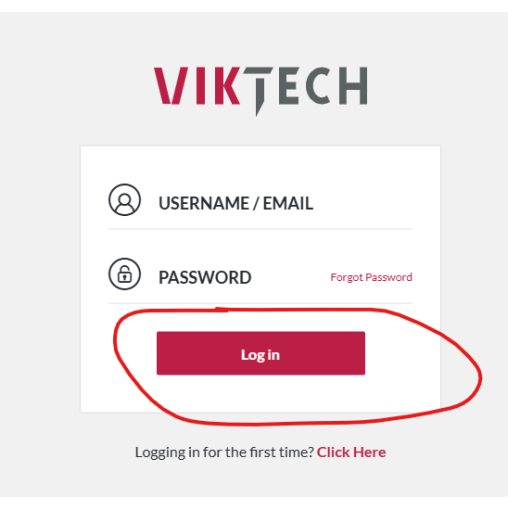

2. On the Start screen, either choose "Hours" in the tab at the top OR press the pencil where it says "You have not filled for week XX"

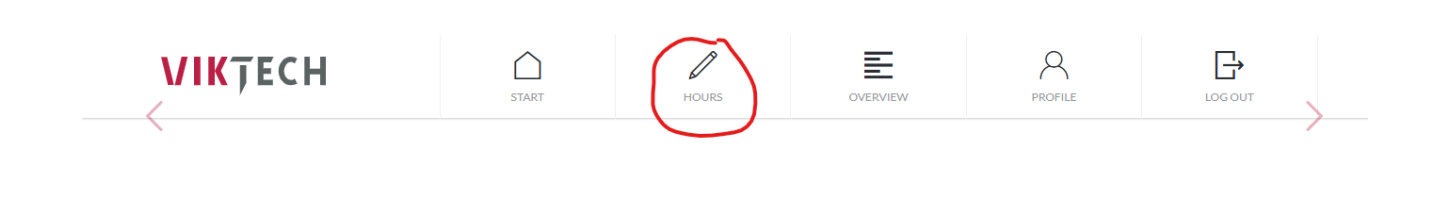

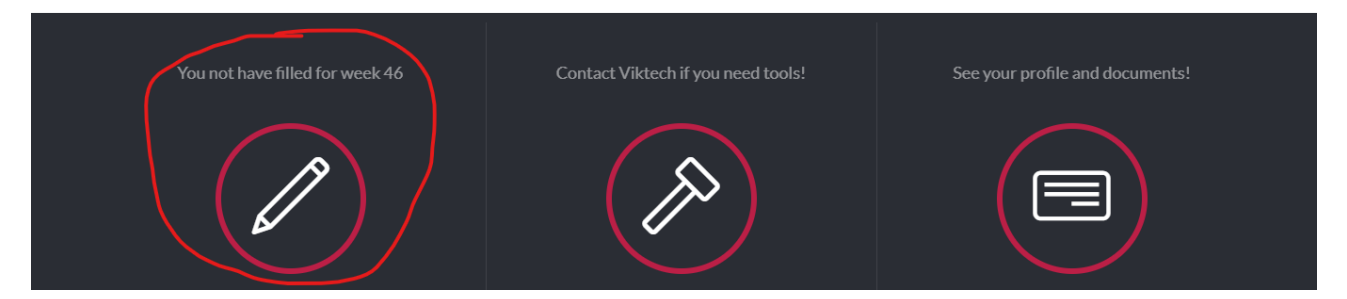

3. Press the day for which you would like to register vacation and press "Add timesheet":

| WEEK 47        |                                             | 05:30<br><sub>Hour</sub> | 다.<br>문) Print | Approve and send |
|----------------|---------------------------------------------|--------------------------|----------------|------------------|
| MONDAY         | <b>52659 - Viktech P/S</b><br>08:25 - 14:25 | Add timesheet            |                | +                |
| TUESDAY        |                                             |                          |                |                  |
| WEDNESDAY      |                                             |                          |                |                  |
| THURSDAY       |                                             |                          |                |                  |
| FRIDAY         |                                             |                          |                |                  |
| SATURDAY       |                                             |                          |                |                  |
| SUNDAY         | -                                           |                          |                |                  |
|                | view previous week                          |                          |                |                  |
| Upload expense |                                             |                          |                |                  |

4. To register vacation, check the "Away all day" and then choose the type of vacation you are having. Finish by pressing the Save timesheet button

|                | 52659 - Viktech P/S                  |                      |                    |                           |  |  |
|----------------|--------------------------------------|----------------------|--------------------|---------------------------|--|--|
|                | Ru                                   | netoftei<br>Change V | n 18, i<br>Vork Ad | 8210<br>dress             |  |  |
|                | Viktech<br>① Change reference number |                      |                    |                           |  |  |
|                | 00:                                  | 00                   |                    | Away all day              |  |  |
|                | 00:                                  | 00                   |                    | Day off<br>Public Holiday |  |  |
|                |                                      | 30                   |                    | Course                    |  |  |
| Save timesheet |                                      |                      |                    |                           |  |  |

You have now successfully created a timesheet with vacation.

| MONDAY    | 52659 - Viktech P/S<br>06:00 - 18:00 | Runetoften 18,8210<br>52659 - Viktech P/S | Day off |
|-----------|--------------------------------------|-------------------------------------------|---------|
| TUESDAY   | 52659 - Viktech P/S<br>06:00 - 18:00 | Add timesheet                             | +       |
| WEDNESDAY | 52659 - Viktech P/S<br>Day off       |                                           |         |

# How to register multiple Timesheets per day

#### Register hours with different Client Reference Number for the same day

If the Client Reference number is **EMPTY** when you create a timesheet, it means that your customer has requested that you enter a specific reference number from them when you register hours.

If Client Reference number is empty and you do not know, what the reference number is, please contact your sales responsible from Viktech.

Please be aware that there is a minimum requirement for a **break**. This can vary depending on your agreement but will mostly be 30 minutes. You will not be able to save the first timesheet without break time. Your second timesheet can be saved without break time.

1. Visit website: https://mit.viktech.dk/ and enter username and password and then press "Login"

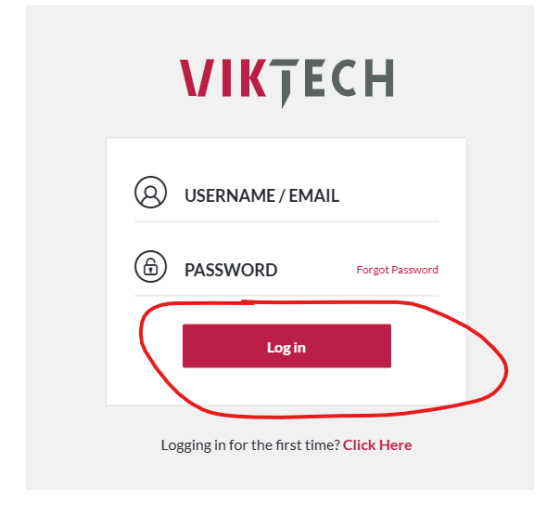

2. On the Start screen, either choose "Hours" in the tab at the top OR press the pencil where it says "You have not filled for week XX"

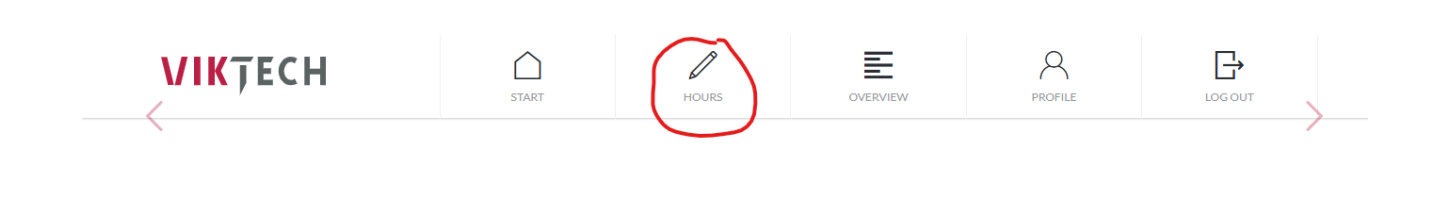

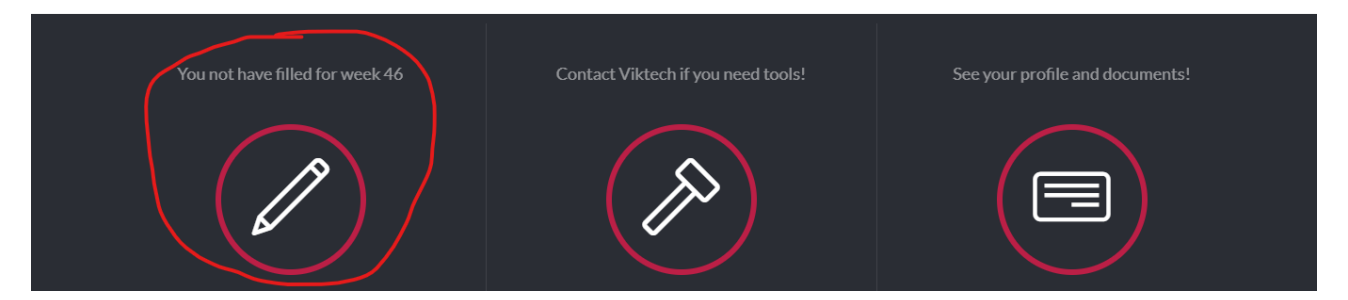

3. Press the day for which you would like to register hours and then press "Add timesheet":

| WEEK 47          |                                             | 05 : 30<br><sub>Hour</sub> | 🖶 Print | Approve and send |
|------------------|---------------------------------------------|----------------------------|---------|------------------|
| MONDAY           | <b>52659 - Viktech P/S</b><br>08:25 - 14:25 | Add timesheet              |         | +                |
| TUESDAY          |                                             |                            |         |                  |
| WEDNESDAY        |                                             |                            |         |                  |
| THURSDAY         |                                             |                            |         |                  |
| FRIDAY           |                                             |                            |         |                  |
| SATURDAY         |                                             |                            |         |                  |
| SUNDAY           |                                             |                            |         |                  |
| <                | View previous week                          |                            |         |                  |
| 🕀 Upload expense |                                             |                            |         |                  |

4. Client reference number will now be empty.

|                     |            |    | 52659  | - Viktec    | h P/S        |  |
|---------------------|------------|----|--------|-------------|--------------|--|
| Runetoften 18, 8210 |            |    |        |             |              |  |
|                     |            |    | 🕀 Addı | reference n | umber        |  |
| Start time          | ()<br>()   | 00 | : 00   | ) ⊗<br>⊘    | Away all day |  |
| End time            | (c)<br>(c) | 00 | : 00   | ) ⊗<br>⊘    |              |  |
| Pause mins          |            |    | 3      | 0 ⊗<br>⊘    |              |  |
| Save timeshe        | et         |    |        |             |              |  |

5. Please press the field and enter the Client Reference number which has been provided by your sales responsible from Viktech. Then press the "V" to save the Client reference number

|   | 52659 - Viktech P/S                        |         |              |  |  |
|---|--------------------------------------------|---------|--------------|--|--|
|   | Runetoften 18, 8210<br>Change Work Address |         |              |  |  |
|   | ×                                          |         |              |  |  |
| ` | Start time ⊘                               | 00 : 00 | Away all day |  |  |

6. Then fill out the Start Time, End Time and Pause (break) in minutes, and then press "Save timesheet"

Please be aware that there is a minimum requirement for a **break**. This can vary depending on your agreement but will mostly be 30 minutes. You will not be able to save the first timesheet without break time. Your second timesheet can be saved without break time.

|                                  | 526                                        | 59 - Vikteo      | :h P/S       |  |  |  |
|----------------------------------|--------------------------------------------|------------------|--------------|--|--|--|
|                                  | Runetoften 18, 8210<br>Change Work Address |                  |              |  |  |  |
|                                  | 123456789                                  |                  |              |  |  |  |
| Start time ⊖<br>⊙                | 07:                                        | 00 ⊗<br>⊘        | Away all day |  |  |  |
| End time $\bigotimes^{\bigcirc}$ | <b>12</b> :                                | 30 ⊗<br>⊗        |              |  |  |  |
| Pause mins                       |                                            | <b>30</b> ⊗<br>⊗ |              |  |  |  |
| Save timesheet                   |                                            |                  |              |  |  |  |

7. To create a second timesheet for the same day, press "Add timesheet" below your already created timesheet:

| 2100                                        | I INORS                                    | OVERVIET | FROTILE   | 600001          |
|---------------------------------------------|--------------------------------------------|----------|-----------|-----------------|
|                                             | 10: 30<br>Hour Minute                      |          | 🖨 Print 🛛 | pprove and send |
| <b>52659 - Viktech P/S</b><br>08:25 - 14:25 | Runetoften 18, 8210<br>32659 - Viktech P/S |          |           | 07:00 - 12:30   |
| <b>52659 - Viktech P/S</b><br>07:00 - 12:30 | Add timesheet                              |          |           | +               |

8. Repeat the process by adding the specific Client reference number, and remember to remove the extra Pause

|   | <b>10</b> : <b>30</b><br>Hour Minute |                  |                           |                      | Print App     | rove and send |
|---|--------------------------------------|------------------|---------------------------|----------------------|---------------|---------------|
|   |                                      |                  | 52659 - \                 | /iktech              | P/S           |               |
|   |                                      |                  | Runetofte                 | en 18, 8<br>Work Add | 2210<br>Iress |               |
|   |                                      |                  | <b>9876</b> ① Change read | 54321<br>eference n  | umber         |               |
|   | Start time                           | ⊗<br>⊗ <b>12</b> | : 30                      | $\odot$              | Away all day  |               |
|   | End time                             | ⊗<br>⊗ <b>15</b> | : 00                      | ⊗<br>⊘               |               |               |
| k | Pause mins                           |                  | 00                        | ()<br>()             |               |               |
|   | Save timeshe                         | et               |                           |                      |               |               |

You can repeat this process for as many Client reference numbers you have worked on for this day.

| WEEK 47      |                                             | <b>13</b> :00<br><sub>Hour</sub>           | Print | Approve and send |
|--------------|---------------------------------------------|--------------------------------------------|-------|------------------|
|              |                                             |                                            |       |                  |
| MONDAY       | <b>52659 - Viktech P/S</b><br>08:25 - 14:25 | Runetoften 18, 8210<br>52659 - Viktech P/S |       | 07:00 - 12:30    |
| TUESDAY      | <b>52659 - Viktech P/S</b><br>07:00 - 15:00 | Runetoften 18, 8210<br>52659 - Viktech P/S |       | 12:30 - 15:00    |
| WEDNESDAY    |                                             | Add timesheet                              |       | +                |
| 71111000.41/ |                                             |                                            |       |                  |

Please repeat this step for as many days as you have worked in each week.

#### Register hours with different Working Address for Client on the same day

If the Working address for the Client is **EMPTY** when you create a timesheet, it means that your customer has requested that you enter the specific address you were working on the day where you are entering hours.

If you have worked on **MULTIPLE** addresses one day, you will need to create a timesheet for each address.

Please be aware that there is a minimum requirement for a **break**. This can vary depending on your agreement but will mostly be 30 minutes. You will not be able to save the first timesheet without break time. Your second timesheet can be saved without break time.

1. Visit website: <u>https://mit.viktech.dk/</u> and enter username and password and then press "Login"

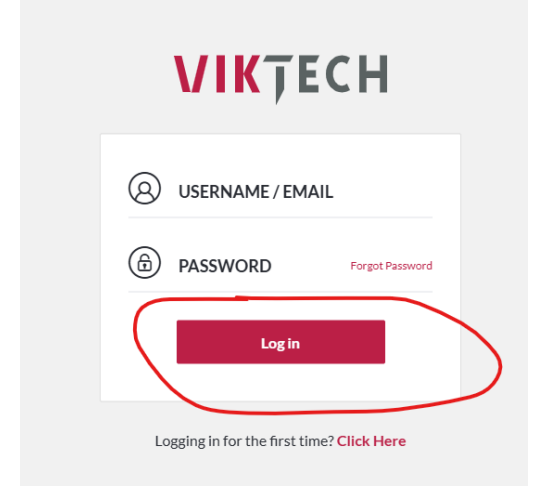

2. On the Start screen, either choose "Hours" in the tab at the top OR press the pencil where it says "You have not filled for week XX"

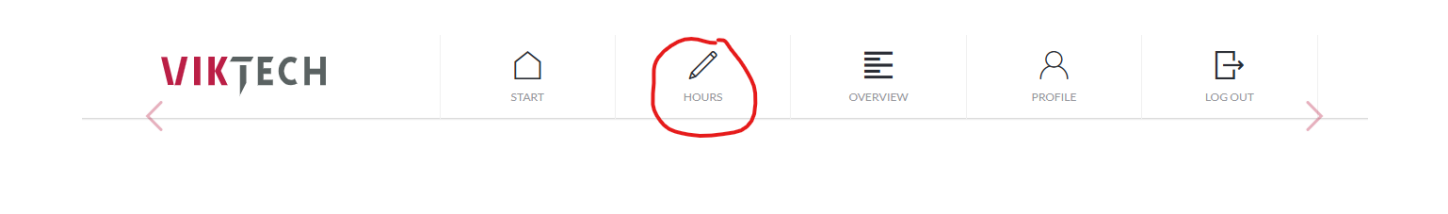

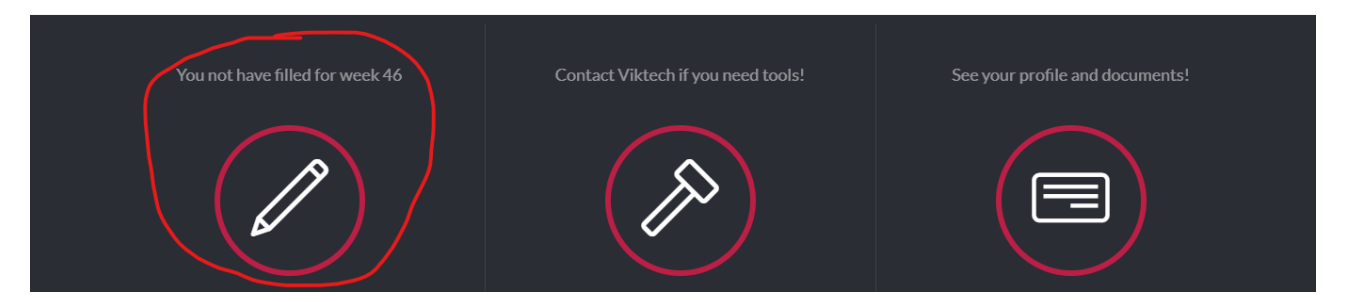

3. Press the day for which you would like to register hours and then press "Add timesheet":

| WEEK 47          |                                             | 05 : 30<br>Hour Minute | t <mark>≞</mark> µ Print | Approve and send |
|------------------|---------------------------------------------|------------------------|--------------------------|------------------|
| MONDAY           | <b>52659 - Viktech P/S</b><br>08:25 - 14:25 | Add timesheet          |                          | +                |
| TUESDAY          |                                             |                        |                          |                  |
| WEDNESDAY        |                                             |                        |                          |                  |
| THURSDAY         |                                             |                        |                          |                  |
| FRIDAY           |                                             |                        |                          |                  |
| SATURDAY         |                                             |                        |                          |                  |
| SUNDAY           |                                             |                        |                          |                  |
| <                | View previous week                          |                        |                          |                  |
| 🕀 Upload expense |                                             |                        |                          |                  |

4. Working address for Client will now be empty

| 52                                             | 2659 - Viktech                       | P/S          |  |  |  |
|------------------------------------------------|--------------------------------------|--------------|--|--|--|
| 7                                              | 🛛 Add address                        |              |  |  |  |
| Ð                                              | Viktech<br>① Change reference number |              |  |  |  |
| Start time $\bigotimes^{\bigcirc}$ <b>OO</b> : | 00 ⊗<br>⊗                            | Away all day |  |  |  |
| End time $\bigotimes $ <b>OO</b> :             | <b>00</b> ⊗<br>⊗                     |              |  |  |  |
| Pause mins                                     | <b>30</b> ⊗                          |              |  |  |  |
| Save timesheet                                 |                                      |              |  |  |  |

5. Please press the field and enter the address you were working on this specific day. Then press the "V" to save the working address for Client

|   | 52659 - Viktech P/S                   |  |
|---|---------------------------------------|--|
| × | Enter address<br>Nordborggade 7, 8000 |  |
|   | Viktech                               |  |
|   | Change reference number               |  |

6. Then fill out the Start Time, End Time and Pause (break) in minutes, and then press "Save timesheet"

Please be aware that there is a minimum requirement for a break. This can vary depending on your agreement but will mostly be 30 minutes. You will not be able to save the first timesheet without break time. Your second timesheet can be saved without break time.

|              | 52659 - Viktech P/S                  |               |              |  |  |
|--------------|--------------------------------------|---------------|--------------|--|--|
|              | Nordborggade 7, 8000                 |               |              |  |  |
|              | Viktech<br>① Change reference number |               |              |  |  |
| Start time   | <sup>⊗</sup> 07                      | : <b>00</b> ⊗ | Away all day |  |  |
| End time     | <sup>⊗</sup> 12                      | : <b>30</b> ⊗ |              |  |  |
| Pause mins   |                                      | <b>30</b> ☉   |              |  |  |
| Save timeshe | eet                                  |               |              |  |  |

7. To create a second timesheet for the same day, press "Add timesheet" below your already created timesheet:

| WEEK 47   |                                             | 10 : 30<br>Hour Minute                     | Print Approve and send |
|-----------|---------------------------------------------|--------------------------------------------|------------------------|
| MONDAY    | <b>52659 - Viktech P/S</b><br>08:25 - 14:25 | Nordborggade 7, 8000<br>32639- Viktech PIS | 07:00 - 12:30          |
| TUESDAY   | <b>52659 - Viktech P/S</b><br>07:00 - 12:30 | Add timesheet                              | +                      |
| WEDNESDAY |                                             |                                            |                        |

8. Then remember to write the new address on the timesheet and remove the extra Pause.

| Hour | Minute      |              |    |          |                           |                               |                      |  |
|------|-------------|--------------|----|----------|---------------------------|-------------------------------|----------------------|--|
|      |             |              |    | 52       | 659 - V                   | iktech                        | P/S                  |  |
|      |             |              | Ν  | lor<br>2 | dborgg                    | ade 9,<br><sup>Vork Add</sup> | <b>8000</b><br>Iress |  |
|      |             |              |    | Ð        | <b>Vikt</b><br>Change ref | t <b>ech</b><br>ference n     | umber                |  |
|      | Start time  | ()<br>()     | 12 | :        | 30                        | ()<br>()                      | Away all day         |  |
|      | End time    | $\bigotimes$ | 15 | :        | 00                        | 0                             |                      |  |
| Ρ    | Pause mins  |              |    |          | 00                        | 0                             |                      |  |
| Si   | ave timeshe | et           |    |          |                           |                               |                      |  |

You can repeat this step for as many different addresses as you have worked at on that specific day.

| WEEK 47      |                                             | 13:00<br><sub>Hour</sub>                    | Print Approve and send |
|--------------|---------------------------------------------|---------------------------------------------|------------------------|
| MONDAY       | <b>52659 - Viktech P/S</b><br>08:25 - 14:25 | Nordborggade 7, 8000<br>32659 - Viktech P/S | 07:00 - 12:30          |
| TUESDAY      | <b>52659 - Viktech P/S</b><br>07:00 - 15:00 | Nordborggade 9, 8000<br>52659 - Viktech P/S | 12:30 - 15:00          |
| WEDNESDAY    |                                             | Add timesheet                               | +                      |
| 71111000 41/ |                                             |                                             |                        |

Please repeat this step for as many days as you have worked in each week.

## Edit an existing timesheet

1. Find the specific day where you created a timesheet that you wish to make changes to

| WEEK 47   |                                             | 13:00<br>Hour Minute | Print Approve and send |
|-----------|---------------------------------------------|----------------------|------------------------|
| MONDAY    | <b>52659 - Viktech P/S</b><br>08:25 - 14:25 | Runetoften 18, 8210  | 07:00 - 15:00          |
| TUESDAY   | <b>52659 - Viktech P/S</b><br>07:00 - 15:00 | Add timesheet        | +                      |
| WEDNESDAY | -                                           |                      |                        |

2. Press the timesheet where you wish to make changes, to open it up. Then change whatever fields you need to and the press "Save timesheet"

|               | 52659 - Viktech P/S                        |      |              |          |              |  |
|---------------|--------------------------------------------|------|--------------|----------|--------------|--|
|               | Runetoften 18, 8210<br>Change Work Address |      |              |          |              |  |
|               | Viktech<br>① Change reference number       |      |              |          |              |  |
| Start time    | ⊗<br>⊘ (                                   | )7:  | 00           | ()<br>() | Away all day |  |
| End time      | $\odot$                                    | L4 : | 30           | ()<br>() |              |  |
| Pause mins    |                                            |      | 30           | ()<br>() |              |  |
| Save timeshee | et                                         | De   | lete timeshe | eet      |              |  |

You have now successfully changed an existing timesheet:

| WEEK 47   |                                             | 12:30<br>Hour Minute                              | Print Approve and send |
|-----------|---------------------------------------------|---------------------------------------------------|------------------------|
| MONDAY    | <b>52659 - Viktech P/S</b><br>08:25 - 14:25 | <b>Runetoften 18, 8210</b><br>52659 - Viktech P/S | 07:00 - 14:30          |
| TUESDAY   | <b>52659 - Viktech P/S</b><br>07:00 - 14:30 | Add timesheet                                     | +                      |
| WEDNESDAY |                                             |                                                   |                        |

### Delete timesheet

If you for some reason have a timesheet that you need to delete, then please follow the instructions below:

1. Find the day where you have a timesheet that you need to delete

| WEEK 47   |                                             | 10 : 30<br>Hour Minute                            | Print Approve and send |
|-----------|---------------------------------------------|---------------------------------------------------|------------------------|
|           |                                             |                                                   |                        |
| MONDAY    | <b>52659 - Viktech P/S</b><br>08:25 - 14:25 | <b>Runetoften 18, 8210</b><br>52659 - Viktech P/S | 07:00 - 12:30          |
| TUESDAY   | 52659 - Viktech P/S<br>07:00 - 12:30        | Add timesheet                                     | +                      |
| WEDNESDAY |                                             |                                                   |                        |
| THURSDAY  |                                             |                                                   |                        |

2. Press the specific timesheet that you need to delete, go to the bottom and press "Delete timesheet"

|                       | Hour Minute                        | 🖶 Print                            | Approve and send |
|-----------------------|------------------------------------|------------------------------------|------------------|
|                       |                                    |                                    |                  |
| iktech P/S<br>- 14:25 |                                    | 52659 - Viktech P/S                |                  |
| iktech P/S<br>- 12:30 |                                    | Runetoften 18, 8210                |                  |
|                       |                                    | 123456789  Change reference number |                  |
|                       | Start time $\bigotimes_{\bigcirc}$ | 07:00 ⊗ <sup>Away</sup>            | all day          |
|                       | End time 🔗                         | 12 : 30 ⊗ O ⊑                      |                  |
| ious week             | Pause mins                         | <b>30</b> ⊗ ○ ⊂                    |                  |
|                       | Save timesheet                     | Delete timesheet                   | )                |

You have now successfully deleted a timesheet

| 'EEK 47 |                                             | 05 : 30<br><sub>Hour</sub> | 🖨 Print | Approve and send |
|---------|---------------------------------------------|----------------------------|---------|------------------|
| IDAY    | <b>52659</b> - Viktech P/S<br>08:25 - 14:25 | Add timesheet              |         | +                |
| DAY     |                                             |                            |         |                  |
| NESDAY  |                                             |                            |         |                  |

### Forgot password

1. Visit website: <a href="https://mit.viktech.dk/">https://mit.viktech.dk/</a> and press "Forgot Password"

|    | <b>VIK</b> Ţ          | ECH                |
|----|-----------------------|--------------------|
| 8  | USERNAME / E          | MAIL               |
| â  | PASSWORD              | Forgot Password    |
|    | Log                   | in                 |
| Lo | gging in for the firs | t time? Click Here |

2. Type in your personal email address and press "Get new password".

NB: ONLY press the link ONCE. Only one link can be active at a time, so it will disable all old links, when you press multiple times. It can take up to 10 minutes before email is received.

| VIKŢECH                                                                                      |
|----------------------------------------------------------------------------------------------|
| Please enter your email address. You will receive a link to create a new password via email. |
| <sup>E-MAIL</sup><br>kpe@nectar.dk                                                           |
| Get new password                                                                             |
| ← Go back                                                                                    |

3. It will show a short prompt, where it says "Check your email for the confirmation link" at the top:

| <b>VIK</b> ŢECH                             |
|---------------------------------------------|
| Check your email for the confirmation link. |
| - Go back                                   |

4. Click the blue hyperlink in the email, where it says "here"

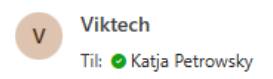

Hi,

\_

We have received your password change request for Viktime.

If it was you, you can enter a new password by clicking here

If you do not want to change your password or have not requested it, just ignore or delete this message.

/Viktech team

5. Fill in required detail, email address, password, and repeat password, and then press "Reset Password"

| VIKŢEG                                 | ΞH       |
|----------------------------------------|----------|
| Enter email and your new password belo | DW.      |
| <sup>E-MAIL</sup><br>kpe@nectar.dk     | •        |
| PASSWORD                               | •        |
| CONFIRM PASSWORD                       | <b>^</b> |
| Reset Password                         |          |

6. You have now successfully created a password for VikTime and can login with your newly created credentials.

# Notifications from VikTime

You will receive a number of emails and text messages with reminders and notifications from VikTime.

#### E-mail reminders to register working hours

As you will not receive any salary if you do not complete your weekly timesheets by the following Monday, we will be sending notifications during the week and especially at the weekend to remind you to complete your weekly timesheets.

You can expect to receive up to 5 emails per week which is to remind you to register your hours.

When your hours are completed for the week, you will stop receiving email notifications.

#### SMS reminders to register working hours

As you will not receive any salary if you do not complete your weekly timesheets by the following Monday, we will be sending notifications during the week and especially at the weekend to remind you to complete your weekly timesheets.

You can expect to receive up to 5 text messages per week which is to remind you to register your hours.

When your hours are completed for the week, you will stop receiving text messages.

#### Notification about changes in timesheets

We are required by Danish law to inform you of any changes in your timesheet and to send you the total hours registered for a week.

This means that every time you make a change in your weekly timesheets, you will receive an email about this.

It also means if admins here at Viktech make an edit to your hours for some reason, you will also receive a new email with your weekly hours.

### Start page

When you first log in to VikTime you will be met with the start screen. This page is usually blanc unless there is important information that we need to share with you.

Therefore, should there be any information here, please take your time to read it as it will be important information for you.

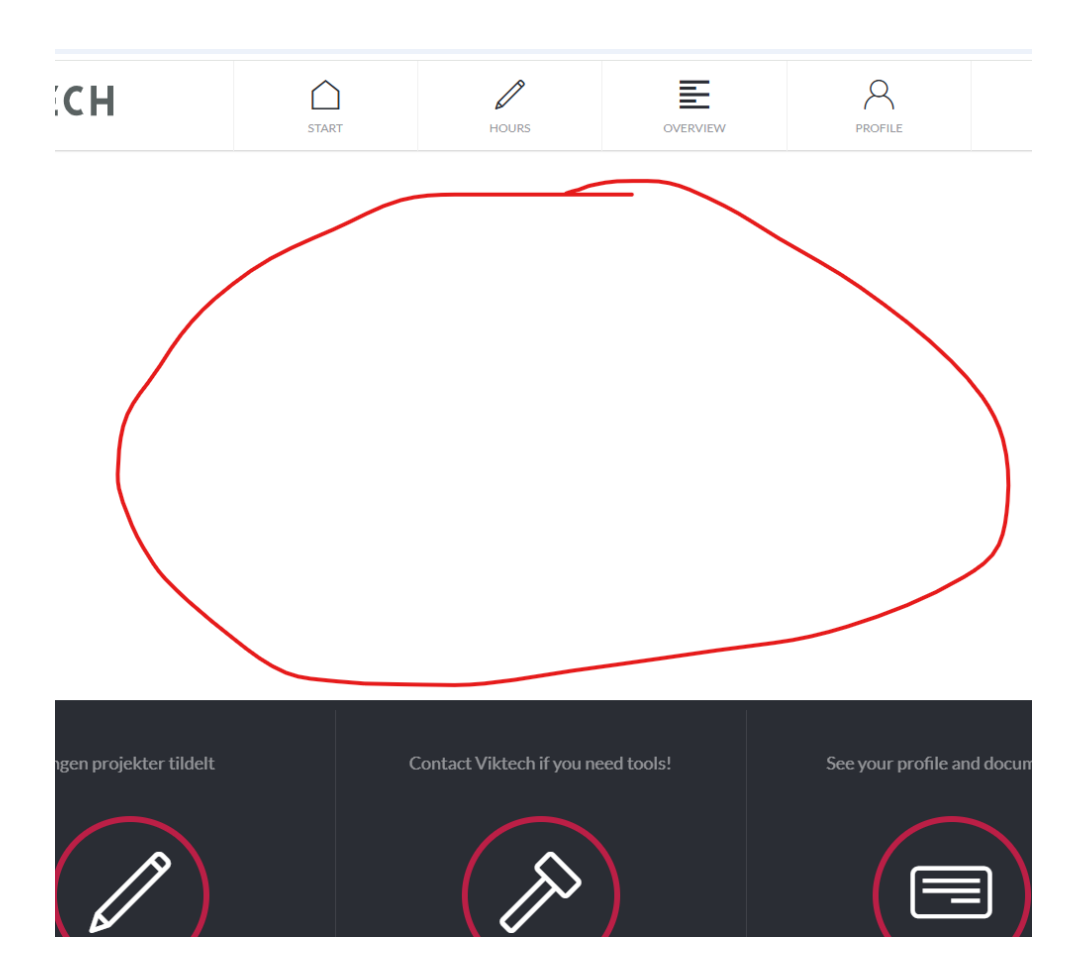

### Weekly hours and Paychecks

If you would like to see your weekly hours for weeks that are no longer available to you, you are able to find this information in the "Weekly notes" section.

To find this tab, please go to the "Overview tab, and then you will see the "Weekly Notes" tab:

| VIKŢECH                     | START     | HOURS     | OVERVIEW                      | PROFILE       |  |
|-----------------------------|-----------|-----------|-------------------------------|---------------|--|
|                             | Paychecks | Contracts | Weekly notes                  |               |  |
|                             | Search    |           | C                             |               |  |
| Send                        |           |           | Send to mail 🔀                |               |  |
| 26.12.22 - 01.01.23 Week 52 |           | >         | Monday                        | 07:00 - 18:00 |  |
|                             |           | × .       | Runetoften 18, Aarhus V, 8210 | 401.00        |  |

On this page you can see each week where you have registered hours. By pressing each week you can see the weekly hours to the right.

|                     |         | START     | HOURS   |                    | OVERVIEW                        |    | PROFILE       |    |
|---------------------|---------|-----------|---------|--------------------|---------------------------------|----|---------------|----|
|                     |         | Paychecks | Contrac | ts                 | Weekly notes                    |    |               |    |
|                     |         | Search    |         |                    |                                 | Q  |               |    |
| Send                |         |           |         | Send to            | o mail 🖂                        |    |               |    |
| 26.12.22 - 01.01.23 | Week 52 |           | >       | Mond               | ау                              |    | 09:00 - 18:00 |    |
| 19.12.22 - 25.12.22 | Week 51 |           | >       | Jernalo<br>Lager o | d <b>ervej 22, 8210</b><br>rdre |    | 8h 30m        |    |
| 14.11.22 - 20.11.22 | Week 46 |           | >       | Pause              |                                 |    | 30            |    |
| 24.10.22 - 30.10.22 | Week 43 |           | >       | Tuesd              | ay                              | 10 | 07:00 - 15:00 |    |
| 17.10.22 - 23.10.22 | Week 42 |           | >       | Lager of           | rdre                            | 10 | 7h 30m        |    |
| 26.09.22 - 02.10.22 | Week 39 |           | >       | Pause              |                                 |    | 30            |    |
| 19.09.22 - 25.09.22 | Week 38 |           | >       | Wedn               | esday                           |    | Day off       |    |
| 29.08.22 - 04.09.22 | Week 35 |           | >       | Pause              | rare                            |    | Dayon         | .1 |
| 22.08.22 - 28.08.22 | Week 34 |           | >       | Thurs              | day                             |    | Day off       | V  |
| 15.08.22 - 21.08.22 | Week 33 |           | >       | Lager o            | rdre                            |    | Day off       |    |
| 04.09.23 - 10.09.23 | Week 36 |           | >       | Pause              |                                 |    |               |    |
| 05.06.23 - 11.06.23 | Week 23 |           | >       | Friday             | /<br>rdre                       |    | Day off       |    |
| 15.05.23 - 21.05.23 | Week 20 |           | >       | Pause              | iuic.                           |    | Dayon         |    |
|                     |         |           |         |                    |                                 |    |               |    |

If you would be so inclined, you can choose to re-send the weekly hours to an email address, by choose the week you would like sent and then clicking the button at the top:

|                                | Paychecks | Contracts | Weekly notes                                 |               |
|--------------------------------|-----------|-----------|----------------------------------------------|---------------|
|                                | Search    |           | Q                                            |               |
| Send                           |           | C         | Send to mail                                 |               |
| 26.12.22 - 01.01.23 Week 5     | 2         | >         | Monday                                       | 09:00 - 18:00 |
| 19.12.22 - 25.12.22 Week 5     | L         | >         | Lager ordre                                  | 8h 30m        |
| 14.11.22 - 20.11.22 Week 4     | 5         | >         | Pause                                        | 30            |
| 24.10.22 - 30.10.22 Week 43    | 3         | >         | Tuesday                                      | 07:00 - 15:00 |
| 🔲 💾 17.10.22 - 23.10.22 Week 4 | 2         | >         | Runetoften 18, Aarhus V, 8210<br>Lager ordre | 7h 30m        |
| 🔽 🎁 26.09.22 - 02.10.22 Week 3 | ,         | >         | Pause                                        | 30            |
| 19.09.22 - 25.09.22 Week 3     | 3         | >         | Wednesday                                    | Day off       |

If you wish to find your previous paychecks you can go to the tab "Paychecks"

| VIKŢECH                      | START        | HOURS     | OVERVIEW     | PROFILE |
|------------------------------|--------------|-----------|--------------|---------|
|                              | Paychecks    | Contracts | Weekly note: | 5       |
|                              | Search       |           |              | Q       |
| 📄 🖶 Print 🛛 Send             |              |           |              |         |
| 2020                         |              |           |              |         |
| 21.12.20-03.01.21 Week       | 52 - Week 53 | >         |              |         |
| □ <b>□</b> 14 11 00 00 11 00 |              | × .       |              |         |

Here you also have the option to print or send the paychecks.

# **Profile information**

Under the "Profile" tab, you will be able to find all the information we have about you.

|   | START         | HOURS  | OVERVIEW  | PROFILE | LOG OUT |
|---|---------------|--------|-----------|---------|---------|
|   | Informat      | ion    | Documents |         |         |
| / | Worker number | 299850 |           |         |         |

Should you find information that is not correct, please update it here. Updating it here will also update our internal information on you, and we will therefore have the correct information on you.

# Common errors in VikTime

### No project assigned

When you open VikTime and try to create a timesheet but is met with the message "No projects assigned" it means there is an error in the system

| WEEK 47   | Hour : OO Minute    | Print Approve and send |
|-----------|---------------------|------------------------|
|           |                     |                        |
| MONDAY    | No project assigned |                        |
| TUESDAY   |                     |                        |
| WEDNESDAY |                     |                        |

If this happens to you, please call us at +45 70 20 90 43 and we will assist you as soon as possible

#### Not entering enough break time

Since we are obligated by law to take break during a day, there is a minimum requirement of Pause that you can enter for a given day.

If you are met with this error message, it means you have not entered enough break for the day

"Incorrect data. Please check. Selected pause is less than the minimum required in project"

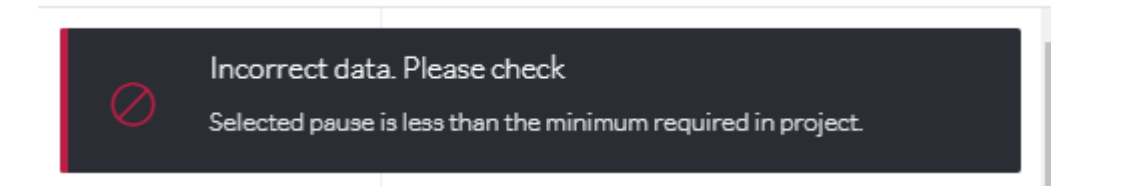

It will appear at the top right corner:

|      |                                    | E                        | 8            | Incorrect      | : data. Please check                               |
|------|------------------------------------|--------------------------|--------------|----------------|----------------------------------------------------|
| TART | HOURS                              | OVERVIEW                 | PROFILE      | Selected p     | ause is less than the minimum required in project. |
|      | 05 : 30<br><sub>Hour</sub>         |                          | Print        | pprove and the |                                                    |
|      |                                    |                          |              |                |                                                    |
|      |                                    | 52659 - Viktec           | h P/S        |                |                                                    |
|      |                                    | Runetoften 18,           | 8210         |                |                                                    |
|      |                                    | 🗹 Change Work Ac         | ldress       |                | _                                                  |
|      |                                    | Viktech                  |              |                |                                                    |
|      |                                    | Change reference         | number       |                | _                                                  |
|      | Start time $\bigotimes^{\bigcirc}$ | 07:00 ☉                  | Away all day |                |                                                    |
|      | End time                           | 15.00 0                  |              |                |                                                    |
| ek   |                                    | <b>1</b> 5 : <b>00</b> ⊗ |              |                |                                                    |
|      | Pause mins                         | <b>20</b> ⊗              |              |                |                                                    |
|      |                                    |                          |              |                |                                                    |
|      | Save timesheet                     |                          |              |                |                                                    |

If you do not know your minimum requirement of break minutes, then please give us a call at +45 70 20 90 43

#### Entering more hours than allowed

There is a maximum number of hours that you will be allowed to register per week. If you see this error, then are trying to register more hours than allowed.

"Incorrect data. Please check. Adding this will exceed your allowed hours for this week. Please contact Viktech"

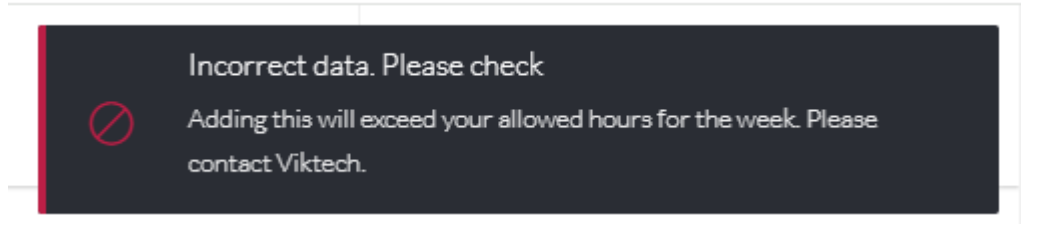

It will appear at the top right corner of the screen:

| <br>F | HOURS                                | OVERVIEW     | PROFILE Incorrect data. Please check Adding this will exceed your allowed hours for the week. Please context Viktedh. |
|-------|--------------------------------------|--------------|----------------------------------------------------------------------------------------------------|
|       | <b>34</b> : <b>30</b><br>Hour Minute |              | Print Approve and send                                                                                                |
|       |                                      | 52659 - Vikt | tech P/S                                                                                                    |
|       |                                      | Runetoften 1 | 18, 8210<br>rk Address                                                                                                |
| >     |                                      | Viktec       | ch<br>ence number                                                                                                    |
|       | Start time 🔗 🛇                       | 06:00        | Away all day                                                                                                    |
|       | End time 🔗 🔗                         | 12:30        | Day off<br>Public Holiday                                                                                             |
|       | Pause mins                           | 30           |                                                                                                    |
|       | Save timesheet                       |              |                                                                                                    |

IF you believe a mistake has happened, and you need to enter more hours than allowed, please contact us at +45 70 20 90 43

#### Entering hours ahead of time

In VikTime it is not possible to enter hours ahead of time.

Meaning if today is Wednesday at 11.00, it is not possible to create a timesheet with an end time after 11.

If you are met with this error, it means you are breaking this rule:

"Start or end time cannot be in future"

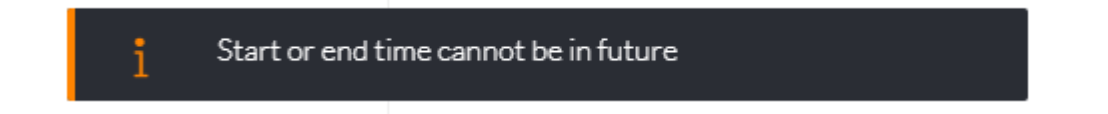

It will pop up in the top right corner:

|          |                            |              |    |                             |                       |                   |        |                              |            | S L X V L I                | <b>A</b> |
|----------|----------------------------|--------------|----|-----------------------------|-----------------------|-------------------|--------|------------------------------|------------|----------------------------|----------|
| )<br>\rt | HOUR                       | S            | ¢  |                             |                       | PROFILE           |        | <mark>i Sta</mark><br>Logout | irt or end | l time cannot be in future |          |
|          | 23 : 00<br><sub>Hour</sub> |              |    |                             | P F                   | Print             | Арргоч | e and send                   |            |                            |          |
|          |                            |              | 5  | 52659 - Vi                  | iktech                | P/S               |        |                              |            |                            |          |
|          |                            |              | R  | Change V                    | n 18, 8:<br>Vork Addr | <b>210</b><br>ess |        |                              |            |                            |          |
|          |                            |              | (  | <b>Vikt</b><br>⊕ Change ref | ech<br>erence nu      | mber              |        |                              |            |                            |          |
|          | Start time                 | $\bigotimes$ | 07 | : 00                        | ()<br>()              | Away all day      |        |                              |            |                            |          |
|          | End time                   | $\bigotimes$ | 15 | : 00                        | $\bigotimes$          |                   |        |                              |            |                            |          |
| ĸ        | Pause mins                 |              |    | 30                          | $\bigotimes$          |                   |        |                              |            |                            |          |
|          | Save timesh                | eet          |    |                             |                       |                   |        |                              |            |                            |          |

Please wait till the end time will be in the past, and then you will be able to register your hours.

#### Register hours before 06.00 and after 18.00

On normal projects it is not allowed to work before 06 in the morning and after 18 in the evening. However, if you have agreed with your sales responsible from Viktech and your Client, then we can allow you to register hours beyond these hours.

If you are met with the following error, it means you are breaking this rule:

"Incorrect data. Please check. Start or end time is not valid for the day – please check with Viktech"

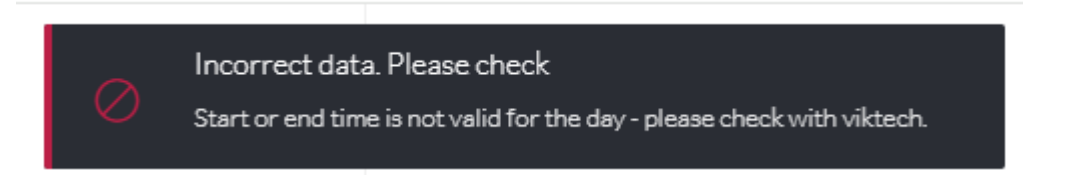

If you have been given permission to enter hours beyond these times, then please contact us at +45 70 20 90 43 and we will open this setting up for you.